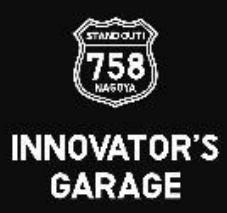

## 3F立ち入りシステム登録 手順(ガレージ会員向け)

## (1) LINE友達登録

## (2) 会員登録

# (3) アカウント情報の追加

## (4) 顔認証の登録

## (5) 日々の利用

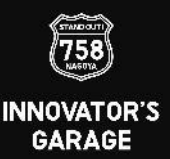

### 3F立ち入りシステム登録 操作手順(ガレージ会員)

3

15:02

1

753

15:02 B

〈99+ ●ナゴヤイ…ガレージ ◎ 目 三

このアカウントでは、最新情報を 定期的に配信していきます どうぞお楽しみに 🎌 🚧

さん はじめまして!ナゴヤイノペータ ーズガレージです。 友だち追加ありがとうございます

INNOVATOR'S

GARAGE ログイン/会員登録

PROGRAM

EVENT

758

...I ? 💽

#### (1) LINE友達登録

①LINEのインストールされたスマホ等で、友達になる スマホカメラで右記QRコードを読み取り、友達追加 ②トーク画面へ移行する(トークをクリック) →下図③の画面になります

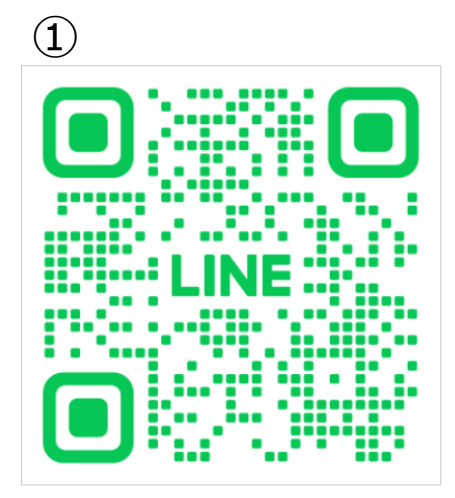

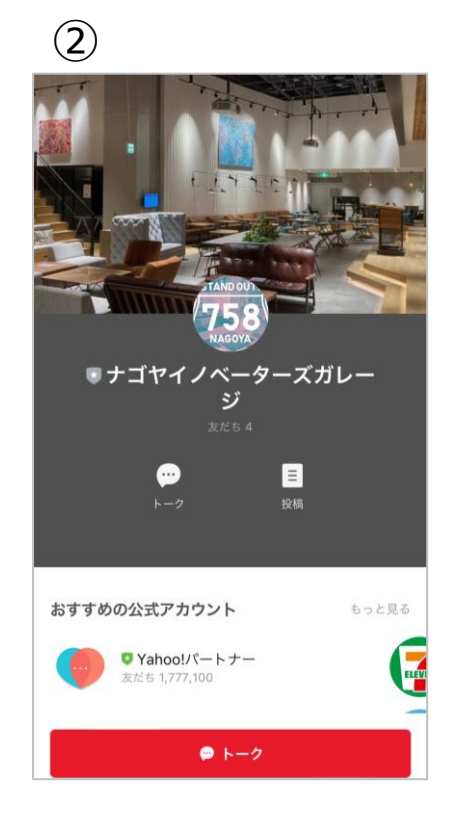

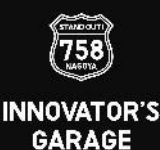

### 3F立ち入りシステム登録操作手順(ガレージ会員)

#### (2) 会員登録

 ①トーク画面下の方にあるメニューの「ログイン/会員登録」をタップ
 ②認証画面で「許可する」をタップ
 ③「会員登録」をタップ →「利用規約に同意する」にチェックを入れ、「次へ進む」をタップ 画面が変わったら、名前・メールアドレス・パスワード など入力し、「次へ」をタップ→会員登録が完了します
 ④会員登録が完了 →下記④のような画面になります

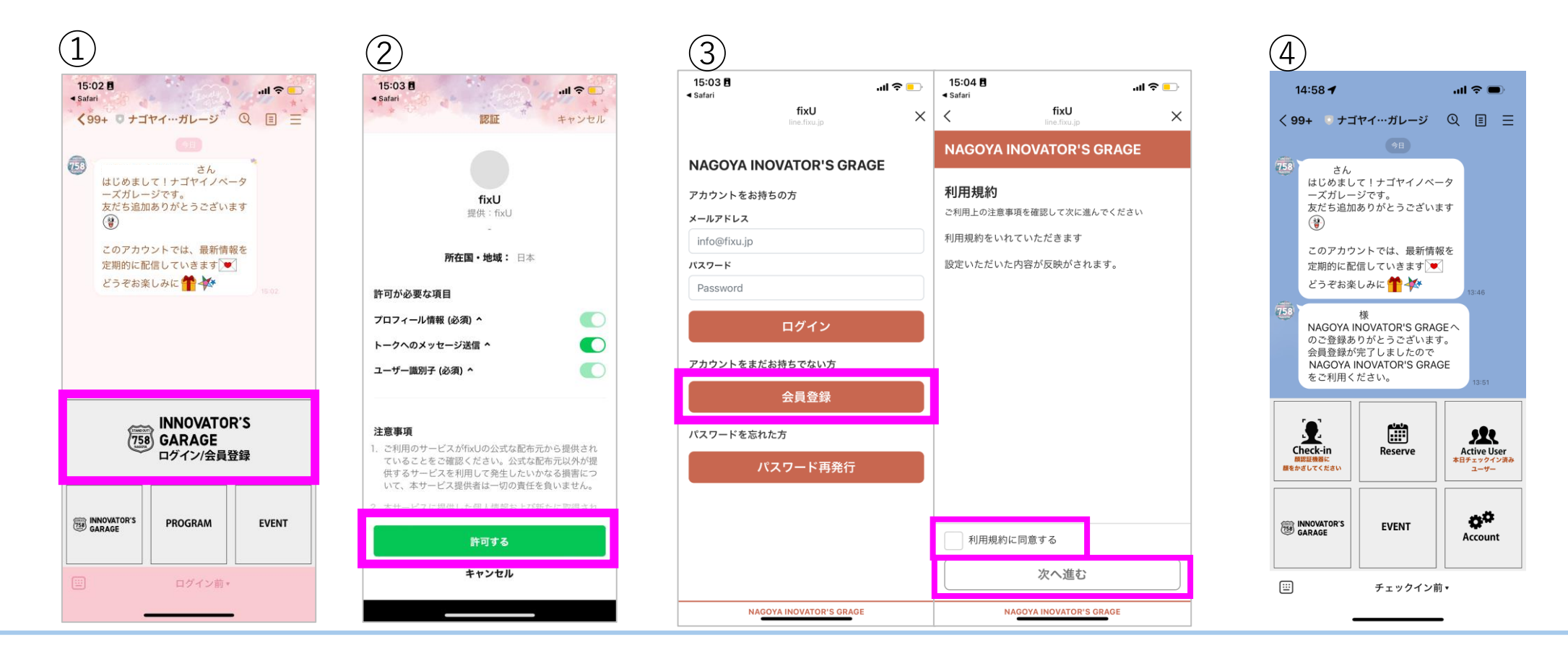

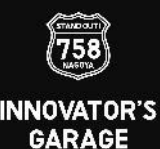

#### (3) アカウント情報の追加

#### ①メニューの「Account」をタップ

②アカウントページの「メンバーズサイト」をタップ→fixUにログイン((2)-③で登録したメルアド・パスワードでログイン)
 ③右上の人型画像をタップ後「アカウント」を選択→アカウント画面の画面下方の「会員情報を変更する」をタップ→次の画面で変更
 ※画像変更の際は、アカウントページの人型をタップし、撮影もしくはスマホ内の画像を設定する ※LINEでの登録作業は終わり

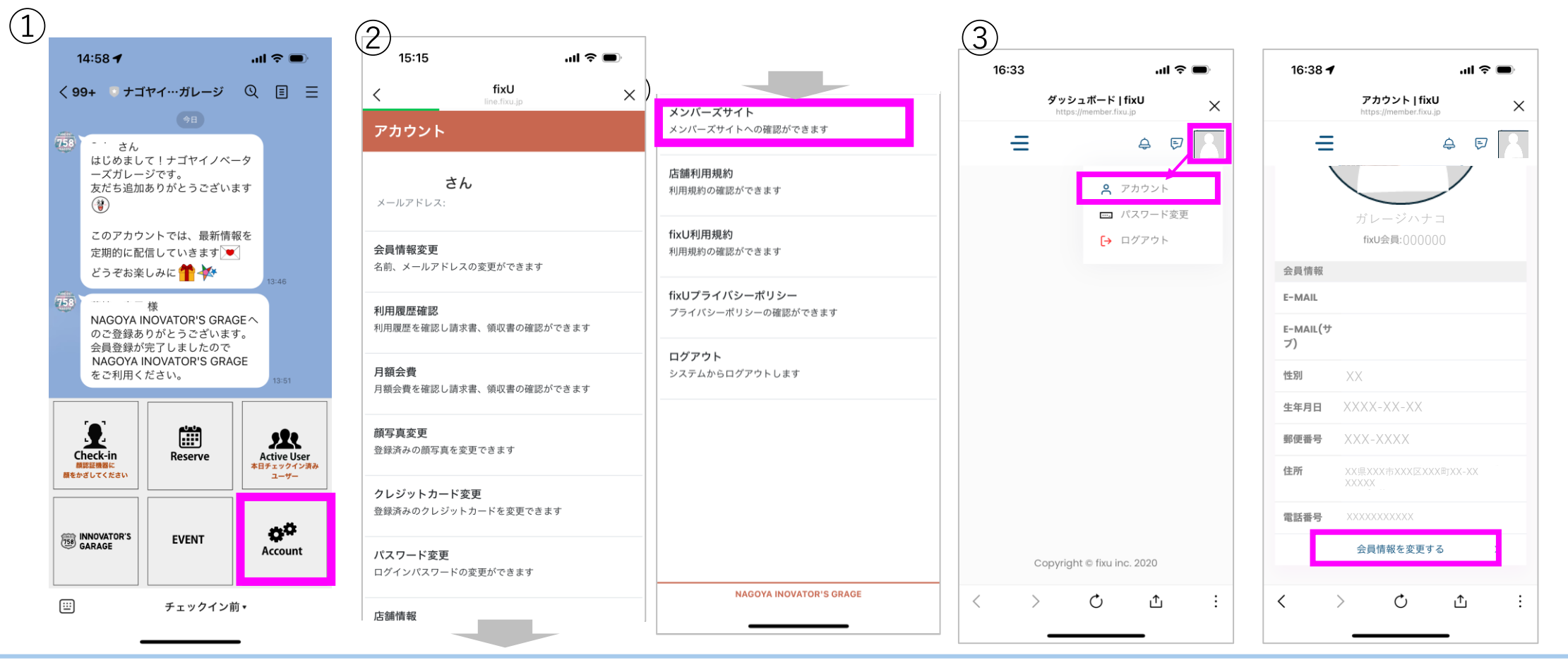

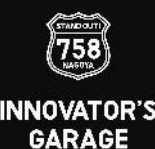

#### (4) 顔認証の登録 ※必ず、(1)~(3)を済ませた後にお願いします

#### ①顔認証用の写真を提出

・写真は、顔全体が写っている、真正面を向いたものをご準備下さい

(パスポートほど厳密ではありませんが、斜めになっていたり、一部見えていない場合など、受け付けることができません 具体的には、次ページのガイドラインを参照して下さい)

<u>annex@garage-nagoya.or.jp</u> 宛に、メール添付で提出してください

件名:顔認証登録:□□□□(所属(社名or学校名etc,所属部署など)) OOOO(←氏名・フルネームで) 本文:

①氏名

②所属

③添付のファイル名

※顔写真のファイル名は、「氏名(フルネーム)」.PNG として提出をお願いします

②4F受付にて、顔認証登録をご依頼下さい

※本人確認書類(免許証、保険証など)を必ずお持ち下さい 写真提出メールの送信日時をお伝えいただけると、大変助かります

③スタッフにて、顔認証の登録を行います。

完了しましたら、3F入口の顔認証機で認証できるか確認をお願いします

~これで登録の作業は完了です、お疲れ様でした~

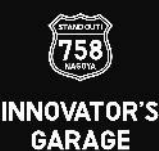

### (4) 補足: 顔認証ガイドライン

顔認証用の写真は、以下のガイドラインに沿った撮影物を提出してください。

- ・画像ファイル容量 1.8MB以下
- ・画像ファイル形式 JPG, JPEG, PNG
- ・画像が鮮明なもの(拡大した際、顔の輪郭が不鮮明にならないもの)
- ・背景に映り込みがない(模様が無い状態、できれば白)もの
- ・正面を向いた状態のもの
- ・首元から上を撮影したもの
  (胸元が含まれると、登録できない場合があります)
  ・右の注意事項も参照下さい

顔イメージ登録の際注意事項

- 最小1枚のイメージが必要です。
- 表情を変えないように、注意してください、
- マスク、帽子、サングラス、眼帯などを着用しないでください。
- 頭を上げたり、下げたりしないでください。
- 濃いメイクアップはさけてください。
- 目を閉じないでください。
- 修正された写真は使用しないでください。
- 写真には1人の顔のみ、2人の顔が映らないよう注意してください。
- 暗い場所で撮影された写真を登録しないでください。

提出していただいた写真で、システム登録できない場合、 再提出を依頼いたします。 ご対応よろしくお願いいたします。

※手順(3)-③で写真を登録しなかった場合、 顔認証用に登録した写真が自動的に会員情報に反映されます。

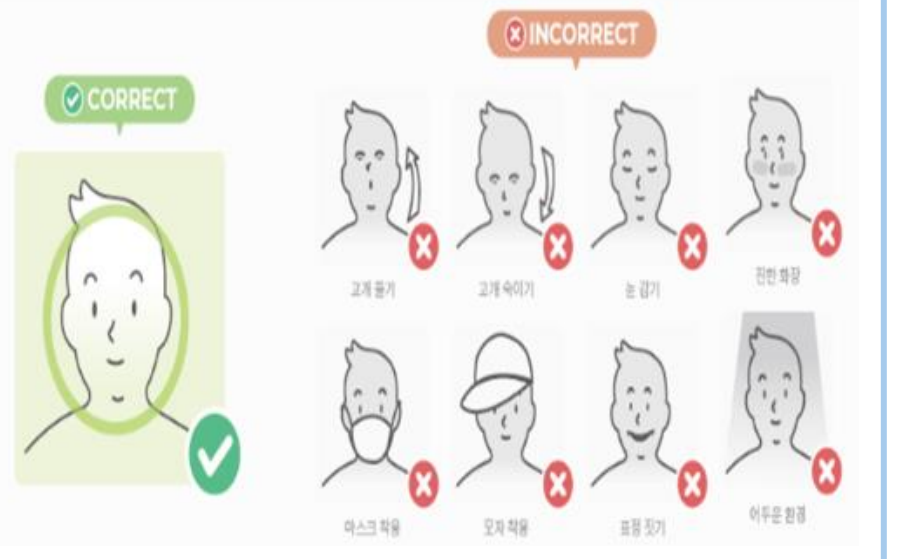

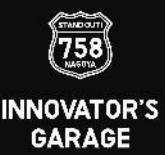

**0** 

### (5) 日々の利用

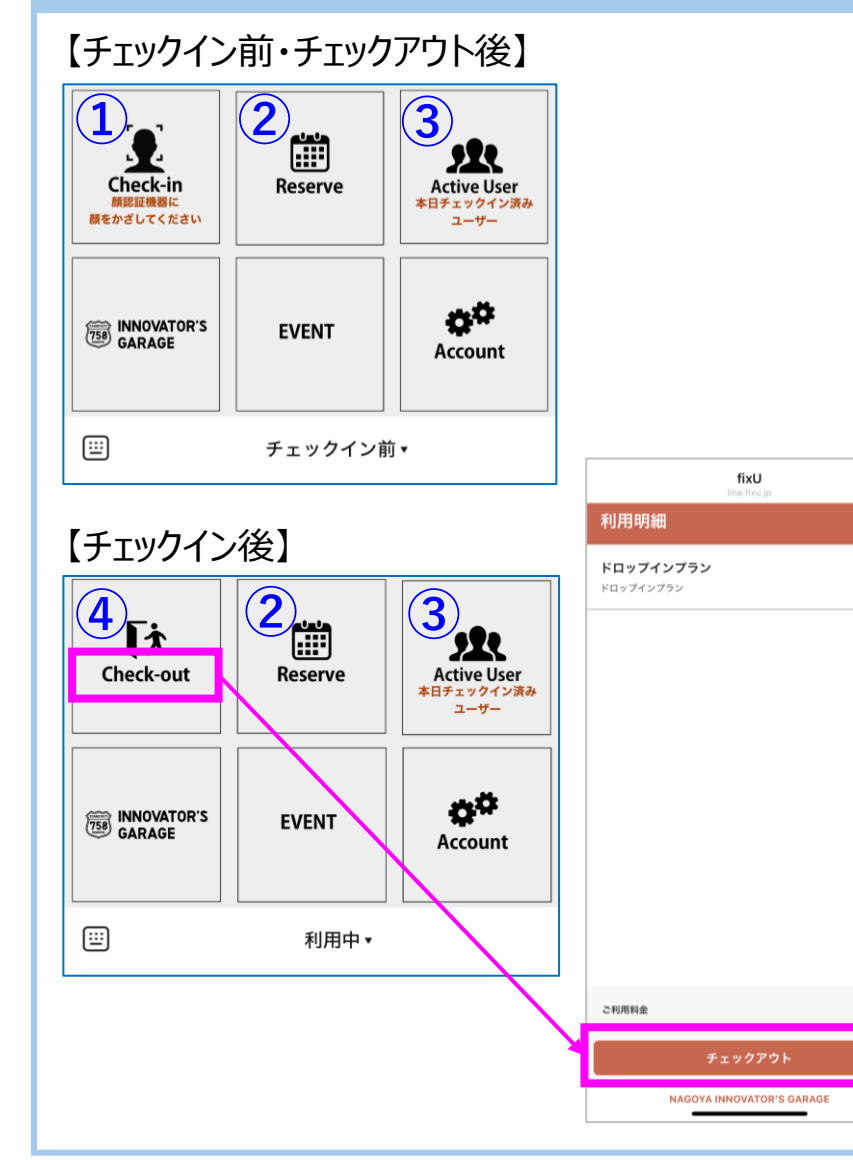

①Check-in
 顔認証機もしくはLINEメニュー上からCheck-inをタップして下さい
 →メニューが「Check-out」になります

②Reserve ※運用開始は別途連絡いたします※
 Annexのミーティングルーム(ROOM WEST/EAST)予約
 当日先着順で、1回あたり最大1.5時間の予約が可能です

③Active User当日3Fにチェックインした会員の一覧です

④Check-out

お帰りの際は、LINE上でチェックアウトをお願いします (チェックアウトすると、Active User上で表示されなくなり、 不在であることが分かります。 なお、忘れた場合、当日の23時59分に自動でチェックアウトされます)